更新日:2025.04.01 三菱電機デジタルイノベーション株式会社

## <u> 件名: VPN クライアント2 セットアップ手順</u>

以下の手順に沿って、新しい PC へ VPN クライアント2をセットアップください。

## VPN クライアント2 セットアップ手順

- (1) 「http://www.japannet.jp/securenw/index.html」にアクセスします。
- (2) ソフトウェアダウンロードをクリックします。

三菱電機デジタルイノベーション株式会社 お問い合わせ レセオン用セキュアネットワークサービス インターネット回線を使用してレセプトの オンライン請求等で使用できるネットワークサービスです。 サービス お申し込み サポート お問い合わせ レセオン用セキュアネットワークサービ ▶ 新規お申し込み セットアップ手順 2024年9月末で新規受付は スとは 契約約款 >ソフトウェアダウンロード 終了しました ・ サービス内容/価格 ▶ マニュアルダウンロード ▶ 変更お申し込み ▶ 動作環境 リポジトリ 利用方法に関するよくあるご質問 ▶ 解約お申し込み ▶利用開始までの流れ 登録内容変更お申し込み ・サービスに関するよくあるご質問 目的別に探す 証明書の更新 ▶ 申込窓口

更新日:2025.04.01 三菱電機デジタルイノベーション株式会社

(3) 「レセオン用セキュアネットワークサービス セットアップ CD (USB トークン版) [SNUSVer.X.X.X]」をクリックします。

|                         | ン株式会社                                                                                                    |
|-------------------------|----------------------------------------------------------------------------------------------------|
| お問い合わせ                  |                                                                                                    |
| レセオン用セキュアネットワーク         | サービス > サポート > ソフトウェアダウンロード                                                                                                    |
| レセオン用セキュアネッ             | ットワークサービス                                                                                                    |
| レセオン用セキュア<br>ネットワークサービス | ソフトウェアダウンロード                                                                                                    |
| ≫お知らせ                   | レセオン用セキュアネットワークサービスご利用に必要な最新版のソフトウェアがダウンロードできます。                                                                                                    |
| »サービス                   | ┃−括ダウンロード                                                                                                    |
| ▶お申し込み                  |                                                                                                    |
| »サポート                   |                                                                                                    |
| ▶ セットアップ手順              | Microsoft Windows 8.1(32bit,64bit)/Microsoft Windows 8(32bit,64bit)                                                                                                    |
| > ソフトウェアダウンロ<br>−ド      | * Microsoft Windows 11/Microsoft Windows 10/Microsoft Windows 8.1/Microsoft Windows 8では青色USBトークンをサポートしてお<br>りません。<br>最新版のソフトウェアはMicrosoft Windows 7/Microsoft Windows Vista/Microsoft Windows XPでは動作しません。 |
| ▶ マニュアルダウンロー<br>ド       | >>>>>>>>>>>>>>>>>>>>>>>>>>>>>>>>>>>                                                                                                    |
| ▶ 利用方法に関するよく<br>あるご質問   |                                                                                                    |
| ≫お問い合わせ                 | USBトークンドライバ                                                                                                    |

(4) 画面右上にダウンロードの表示がでます。

警告が表示されますが、ファイル名「SecureNetworkService\_USB\_DL\_Ver10.0.0.exe」を 確認し、「保存」をクリックします。

| MTSUBISHI<br>ELECTRIC<br>Is for the Better<br>日間い合わせ |                                                                                                    |  |  |
|------------------------------------------------------|----------------------------------------------------------------------------------------------------|--|--|
| レセオン用セキュアネットワーク                                      | サービス > サポート > ソフトウェアダウンロード                                                                                                    |  |  |
| レセオン用セキュアネ                                           | ットワークサービス                                                                                                    |  |  |
| レセオン用セキュア<br>ネットワークサービス                              | <b>ソフトウェアダウンロード</b>                                                                                                    |  |  |
| ▶お知らせ                                                | ー<br>レセオン用セキュアネットワークサービスご利用に必要な最新版のソフトウェアがダウンロードできます。                                                                                                    |  |  |
| »サービス                                                | 一括ダウンロード                                                                                                    |  |  |
| ▶お申し込み                                               | 。<br>(Windows11対応原) VPNクライアント2 ヤットアップCD                                                                                                    |  |  |
| » サポート                                               | 対応OS:Microsoft Windows 11(64bit)/Microsoft Windows 10(32bit,64bit)                                                                                                    |  |  |
| <ul> <li>セットアップ手順</li> </ul>                         | Microsoft Windows 8.1(32bit,64bit)/Microsoft Windows 8(32bit,64bit)<br>* Microsoft Windows 11/Microsoft Windows 10/Microsoft Windows 8.1/Microsoft Windows 8.7(日東色USRトークンをサポートしてお |  |  |
| > ソフトウェアダウンロ<br>−ド                                   | りません。<br>最新版のソフトウェアはMicrosoft Windows 7/Microsoft Windows Vista/Microsoft Windows XPでは動作しません。                                                                                     |  |  |
| ▶ マニュアルダウンロー<br>ド                                    | >> レセオン用セキュアネットワークサービス セットアップCD (USBトークン版) [SNUSVer.10.0.0]<br>レセオン用セキュアネットワークサービスの全勢フーコアルダウンロードはプキをからです。                                                                         |  |  |
| ▶ 利用方法に關するよく                                         |                                                                                                    |  |  |

※この時、「SecureNetworkService\_USB\_DL\_Ver10.0.0.exe は一般的にダウンロードされて いません」と表示が出ることがあります。

更新日:2025.04.01

三菱電機デジタルイノベーション株式会社

この時は文字にカーソルを合わせて出てくる「…」の表示をクリックし、新たに表示される 「保存」をクリックします。

| עליא –וועליא                                                             | A tr 🗗 tr 🖗 🛓                                                                               |
|--------------------------------------------------------------------------|---------------------------------------------------------------------------------------------|
| SecureNetworkService_USB_DL_Ver10.0 ① ・・・・・・・・・・・・・・・・・・・・・・・・・・・・・・・・・・ | ダウンロード C Q … ☆<br>▲ SecureNetworkService_USB_DL_Ver10.0 ① …<br>ンロードされていません。…<br>むっと見る<br>保存 |
|                                                                          | このファイルは安全であることを報告する<br>詳細情報<br>C=3 ダウンロードリンクのコピー                                            |

続いて「SecureNetworkService\_USB\_DL\_Ver10.0.0.exe を開く前に、信頼できることを確認して ください」と警告が出ますが、「詳細表示」をクリックし、「保持する」をクリックすると保存可能 になります。

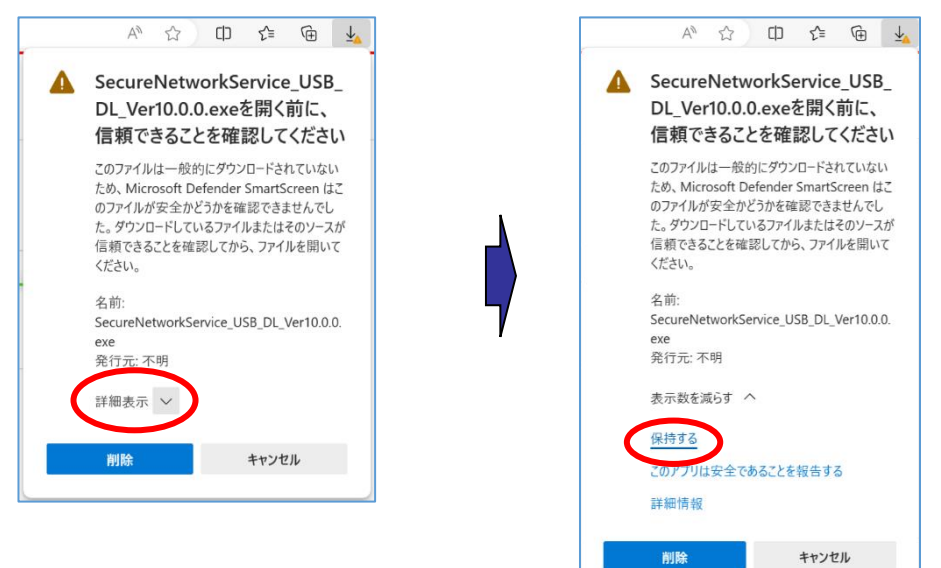

更新日:2025.04.01

三菱電機デジタルイノベーション株式会社

(5) ウィンドウの右上に表示されたダウンロード欄からファイルをデスクトップにドラッグします。

|    |                 | 8              |        | Sec  | eureNetw<br>e.USB D<br>0.010 (1 | orikSer<br>L. Veril<br>I) | the second |              |
|----|-----------------|----------------|--------|------|---------------------------------|---------------------------|------------|--------------|
|    | A               | · \$3          |        | G    | c :                             | £≡                        | Ē          | <b>⊥</b> ⊙   |
| ne | ダウンロー           | 12             |        |      |                                 |                           | · ···      | $\checkmark$ |
|    | Secure<br>ファイルを | eNetwork<br>图< | Servio | e_US | B_DL_Ver                        | 10.0                      |            | 7            |

- (6) デスクトップにある「SecureNet\_USB\_DL\_Ver.X.X.X.exe」をダブルクリックします。
   ※ユーザアカウント制御の画面が表示された場合は、「許可」や「続行」を行います。
  - (7) 「Cisco AnyConnect Secure Mobility Client セットアップウィザードへようこそ」の画面 が新たに出てくるため、表示に沿ってインストールを行います。

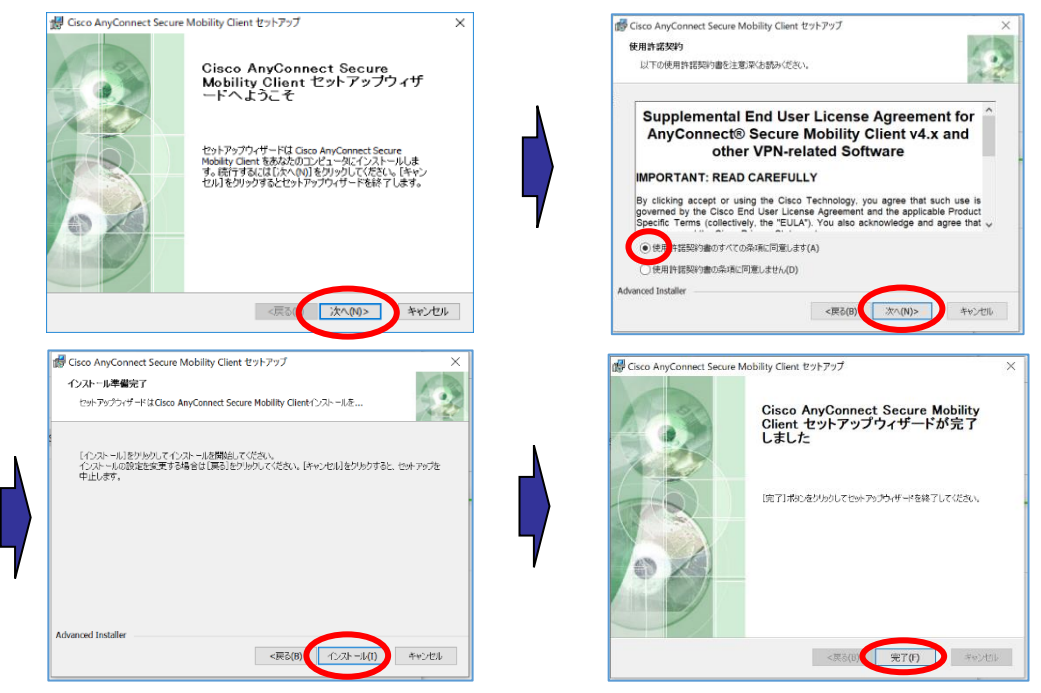

VPN クライアント2 セットアップ手順 第1.5 版

更新日:2025.04.01

三菱電機デジタルイノベーション株式会社

(8) インストール完了後、セキュアネットワークサービスへの接続をご確認ください。

以上